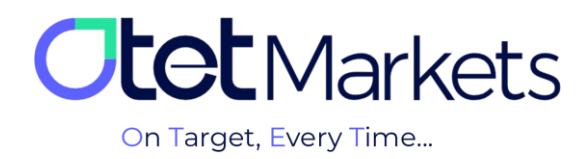

## Trading Account Management on Otet's Platforms

To manage your accounts on the Otet Markets dashboard, simply follow these steps:

**1.** After logging into your account, select "Platforms" from the left-hand menu. Then, click on either MT5 or cTrader depending on the account you want to manage.

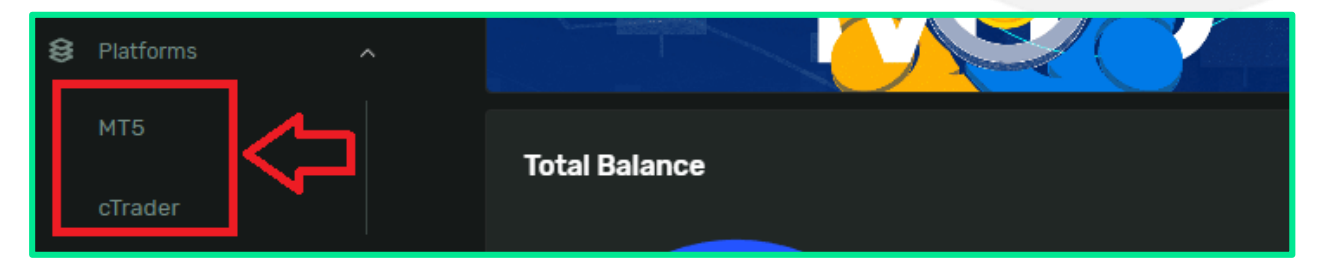

**2.** At the top left of the first page of the platforms (MetaTrader or cTrader), you'll find three options: Demo, Live, and All. These options allow you to customize how your trading accounts are displayed. For example, if you only want to see your real trades, click on "Live" to display only live accounts. Conversely, to view only demo accounts, click on "Demo".

| All Live Demo                 |                         |                 |                               |                 |                        |
|-------------------------------|-------------------------|-----------------|-------------------------------|-----------------|------------------------|
| S MT5 Demo                    | \$ 593886<br>USD - Live | e               | <b>601173</b><br>USD - Live - | *               | \$ 601871<br>USD + Liv |
| 1,000                         | 0                       |                 | 0                             |                 | 0                      |
|                               |                         |                 |                               |                 |                        |
| Equity Free Funds 1,000 1,000 | Equity<br><b>O</b>      | Free Funds<br>O | Equity<br>O                   | Free Funds<br>O | Equity<br>O            |

**3.** On this page, the dashboard displays all trading accounts (Live/Demo) in separate boxes. Each box contains the following account details:

- (1) Account number
- (2) Account type (Live/Demo)
- (3) Account balance
- (4) Account equity
- (5) Free funds

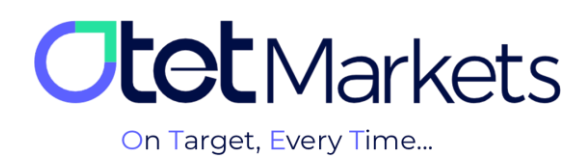

- (6) Type
- (7) Leverage

| Live Demo                               |                   |                    |                   |
|-----------------------------------------|-------------------|--------------------|-------------------|
| S MT5 Demo<br>USD - Demo · 2 *          | S USD · Live ·    | * S uso - Live . * | S USD - Live -    |
| 1,000 (3)                               | 0                 | 0                  | 0                 |
| 4 5                                     |                   |                    |                   |
| Equity Free Funds                       | Equity Free Funds | Equity Free Funds  | Equity Free Funds |
| ,,,,,,,,,,,,,,,,,,,,,,,,,,,,,,,,,,,,,,, |                   | c c                |                   |
| Type Leverage                           | Type Leverage     | Type Leverage      | Type Leverage     |
|                                         | Heuging 50A       | neuging 50A        | Heuging 50A       |
| Deposit                                 | Deposit           | Deposit            | Deposit           |
|                                         |                   |                    |                   |

**4.** By clicking on the desired trading account, you can access its dedicated page where account details and transaction history are displayed.

| MetaTrader 5<br>Mt5 |             |                |             | 📢 Share opinion about new Ul 🤅 🖓 | ⊕ <u>∩</u> ■         |
|---------------------|-------------|----------------|-------------|----------------------------------|----------------------|
| S USD + Live +      | <b></b> 6 * |                |             |                                  | Transfer             |
| Balance<br>O        | Equity<br>O | FreeFunds<br>O | Credit<br>O | Leverage<br>50X                  |                      |
| Balance Statistics  |             |                |             |                                  |                      |
| Equity              |             |                |             |                                  | p 2014 – 11 Sep 2024 |
|                     |             |                |             |                                  |                      |
|                     |             |                |             |                                  |                      |
|                     |             |                |             |                                  |                      |
| 14 Ju               |             |                |             |                                  |                      |

**5.** In the middle of the page, on the left side, you'll find three sections: Balance Statistics, Deals History, and Settings. By clicking on "Balance Statistics," you can view your account equity.

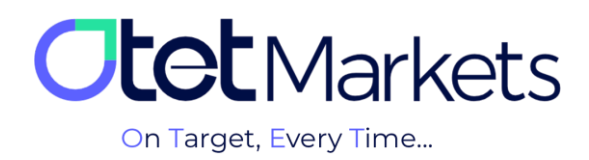

| Balance Statistics Deals History Settings | All (1d (1w) (1m) (1y |
|-------------------------------------------|-----------------------|
|                                           |                       |
|                                           |                       |
| 14 Jul 2024                               |                       |

You can view your account history in the section.

**6.** By clicking on "Transfer," you will be redirected to the funds transfer page where you can exchange funds between your trading accounts within Otet.

| S USD - Live                             |             |                |             | Transfer                  |
|------------------------------------------|-------------|----------------|-------------|---------------------------|
| Balance<br>O                             | Equity<br>O | FreeFunds<br>O | Credit<br>O | Leverage<br>SOX           |
| Balance Statistics Deals History Setting |             |                |             |                           |
| Equity                                   |             |                |             | 11 Sep 2014 - 11 Sep 2024 |

Note: We recommend that you use the trading platform you used to execute your trades (cTrader or MetaTrader) to view a complete report of your transactions. These platforms offer more features and access.

**7.** By clicking on "Settings," a page will open where you can change the account name and password you have set. You can also archive your accounts, which we will explain further below.

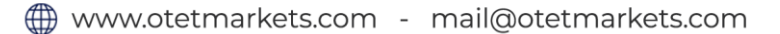

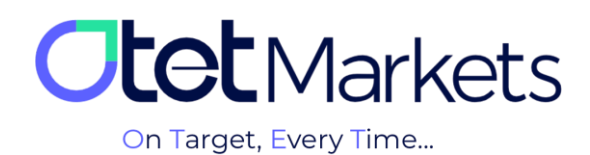

| Balance Statistics | Deals History | Settings |   |  |  |
|--------------------|---------------|----------|---|--|--|
| Account Setting    | s             |          |   |  |  |
| Name               |               |          | 0 |  |  |

7–1- To change the account name, simply click on the pencil icon next to the account name. This will allow you to easily edit the name and then click the checkmark to save your changes.

|                |      | Settings |        | Account Set  | tings  |        |
|----------------|------|----------|--------|--------------|--------|--------|
| Account Settir | ngs  | <u>_</u> |        |              | 593886 |        |
| Name           | 5938 | ×        | ~ ×    | Password     |        | Change |
| Password       |      |          | Change |              |        |        |
|                |      |          |        | Archiving Ac | count  |        |

7–2- By clicking on the settings icon, a page will open where you can change the account name and password you have set. To change your password, select "Change".

| Account Setting | IS       |        |
|-----------------|----------|--------|
| Name            | MT5 Demo | 0      |
| Password        | ••••••   | Change |

7–3- At this point, a new window will pop up asking you which password you want to change:

- (1) Change Master Password
- (2) Change Investor Password

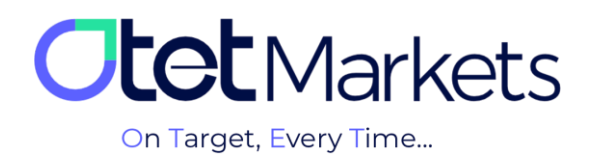

| Change Password       ×         Select an account type for which you want to change the password       •         Image: Select an account type for which you want to change the password       •         Image: Select an account type for which you want to change the password       •         Image: Select an account type for which you want to change the password of the MetaTrader platform allows you full access over your trading account.       •         Image: Select and the password of the MetaTrader platform using your Investor password, you will be unable to place any trades but only to view open/closed trades.       • |
|----------------------------------------------------------------------------------------------------|
| Select an account type for which you want to change the password  Master Password  The master password of the MetaTrader platform allows you full access over your trading account.  Investment Password The investor (read-only) password provides limited access only. For example, if you login to the MetaTrader platform using your Investor password, you will be unable to place any trades but only to view open/closed trades.                                                                                                    |
| access over your trading account.  Investment Password  The investor (read-only) password provides limited access only. For example, if you login to the MetaTrader platform using your Investor password, you will be unable to place any trades but only to view open/closed trades.                                                                                                    |
|                                                                                                    |

7-4- If you click on "Master account," a new window will open, asking you to choose a method for changing your password:

(1) Automatic password change (Random method setup)

(2) Manual password change (Custom method setup)

| Password                                                       |
|----------------------------------------------------------------|
|                                                                |
| Selectrype                                                     |
| Archive acco                                                   |
| Random method setup recommended                                |
| exautes you also<br>longer 2 lut 3 c 2   O Custom method setup |
| Account                                                        |
| Cancel Proceed                                                 |
| 500156 500156                                                  |
| 0.0                                                            |

\*Note: If you click on "Investment account," you'll need to follow the exact same steps that we'll describe below.

7–5- If you click on "Random method setup," the system will automatically generate a password and send it to your email.

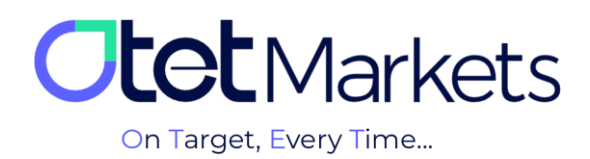

| Dear client!                                                              |  |
|---------------------------------------------------------------------------|--|
| You recently requested to reset password for your trading account 500156. |  |
| New password:                                                             |  |
| Password Type: Master                                                     |  |
| Kind regards,<br>Support team                                             |  |

7–6- If you click on "Custom method setup," a window will open asking for a verification code. This code will be sent to your email address.

| £) 50015¢                              |                                              |
|----------------------------------------|----------------------------------------------|
| Password                               | Email code                                   |
|                                        | Ernail code<br>Email code                    |
| Archive ac                             |                                              |
| Exhausted your a<br>longer? Just "Arci |                                              |
| Account:                               | Have Not Received Code Resend In <b>0:58</b> |
| 500156 50015<br>0.0                    | Proceed                                      |
| Transfer remai                         |                                              |

7–7- In the email you receive, you'll find a code and a "Change" button. You can either click the button or manually enter the code into the box in the window above to open the password change window. In this window (see image above), enter your new password and then click "Proceed."

|   | Dear client!                                                                              |
|---|-------------------------------------------------------------------------------------------|
|   | Please enter the recovery code 25093 or click the button to change your account password: |
| - | Change                                                                                    |
|   | Kind regards,<br>Support team                                                             |

7-8- At this point, a window will pop up where you can set a new password and click "Proceed."

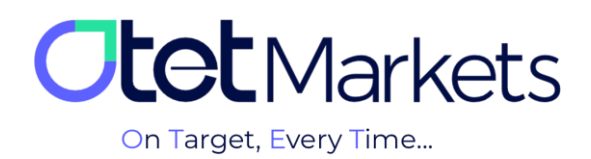

| Ē | 600156               | Change name                                                                                            |                |
|---|----------------------|----------------------------------------------------------------------------------------------------|----------------|
|   | Password             | Enter password                                                                                         |                |
|   |                      |                                                                                                    | 9/s            |
|   | A robius as          | Password. Min 6 symbols, at least 1 lowercase letter, at least 1 upper-<br>case, at least 1 non-letter |                |
|   | Exhausted your ad    |                                                                                                    | _1             |
|   | longer? Just "Arch   | Repeat password *                                                                                      | <i>¶»</i><br>— |
|   | Account:             |                                                                                                    |                |
|   | 500156 50015r<br>0.0 | Proceed                                                                                                |                |
|   | Transfer remai       |                                                                                                    |                |
|   |                      |                                                                                                    |                |

\*Note: Your password must be at least 6 characters long and include at least one uppercase letter, one lowercase letter, one number, and one special character.

7–9- After setting a new password, you'll receive an email confirming the new password and its type. You can refer to this email in the future if you forget your password again.

| Dear client!                                                      |
|-------------------------------------------------------------------|
| You recently requested to reset password for your trading account |
| 1 New password:                                                   |
| 2 Password Type: Master                                           |
|                                                                   |
| Kind regards,                                                     |
| Support team                                                      |

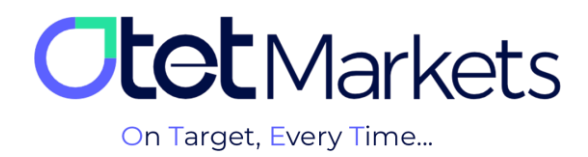

Otet Markets' brokerage support unit is ready to assist our valued customers 24/7. If you encounter any challenges or require further information, you can connect with our experts through the online chat available at the bottom of our pages.

| <b>tot</b> Markets                                                                                                    | Welcome, Otetmarkets                                                                                                    |                                                                                                    | 📢 Share opinion about   | new UI - ;; ⊕ Д от                                                                                                    |
|----------------------------------------------------------------------------------------------------|----------------------------------------------------------------------------------------------------|----------------------------------------------------------------------------------------------------|-------------------------|----------------------------------------------------------------------------------------------------|
| Dashboard       Image: Selection of Selection of Selecti | A draget          Image: Contract of the second second se | Otet Markets Summer Festive<br>Double Your Money and Get It Br<br>%100 Bonus + Cashback<br>uso 0<br>• uso • 40 | al<br>ack: (\$ %)       | Image: constant of the constant of the constant |
|                                                                                                    | Last Transactions                                                                                                    | Completed                                                                                                    | 290724013               |                                                                                                    |
| 🛠 Collapse                                                                                                    |                                                                                                    | © Completed                                                                                                    | 270724 01<br>26.0724 01 | Chat now                                                                                                    |

"Thank you for entrusting your trades to our brokerage firm"

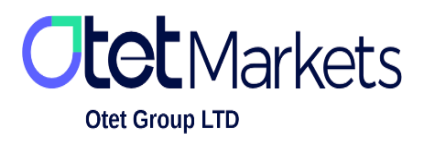

Otet Group Ltd., registered under Registration Number 2023-00595 in Saint Lucia, is a financial brokerage company listed in the Registry of International Business Companies (IBC) under the jurisdiction of Saint Lucia. The company's registered address in Saint Lucia is No. 10 Manoel Street, Castries, Saint Lucia, Postal Code LC04 101. Additionally, the company's registered office address is No. 5, Becicka Plaza, Becici, Budva, Montenegro.